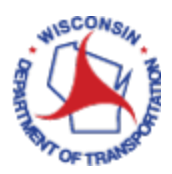

# How to Delete / Withdraw an Expense Report

The Delete an Expense Report process is to find and delete an Expense Report that you do not intend to submit. Once you click **Submit**, it is sent to your supervisor and you will no longer be able to delete it unless you **Withdraw** the report.

#### Important:

Once an expense report has been deleted there is no way of recovering it. Deleted reports will have to be recreated to be submitted for payment.

#### Contents

| DELETE MY EXPENSE REPORT                      | 2 |
|-----------------------------------------------|---|
| Navigating to Expense Reports                 | 2 |
| Deleting an Expense Report                    | 4 |
| Withdraw a Submitted Expense Report to Delete | 5 |

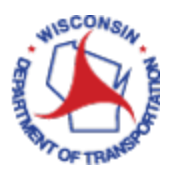

# DELETE MY EXPENSE REPORT

#### Navigating to Expense Reports

Access PeopleSoft Finance using the following link: <u>https://starfin.wi.gov</u>

Log in to PeopleSoft Finance using your IAM account.

**STEP 1:** Navigate to the **FSCM Employee Self-Service** Home Page.

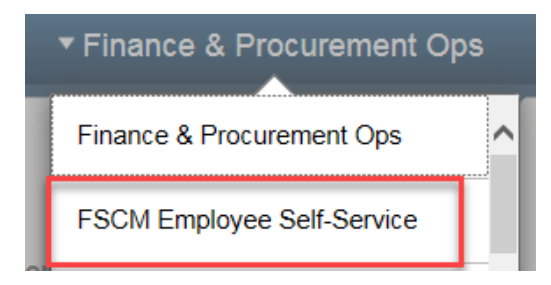

**STEP 2:** Click on the **Travel and Expenses** tile. This will take you to the Travel and Expenses dashboard.

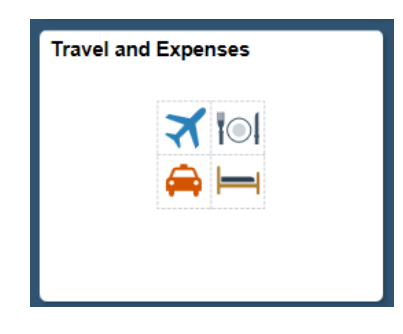

**STEP 3:** Click on the **My Expense Reports** tile.

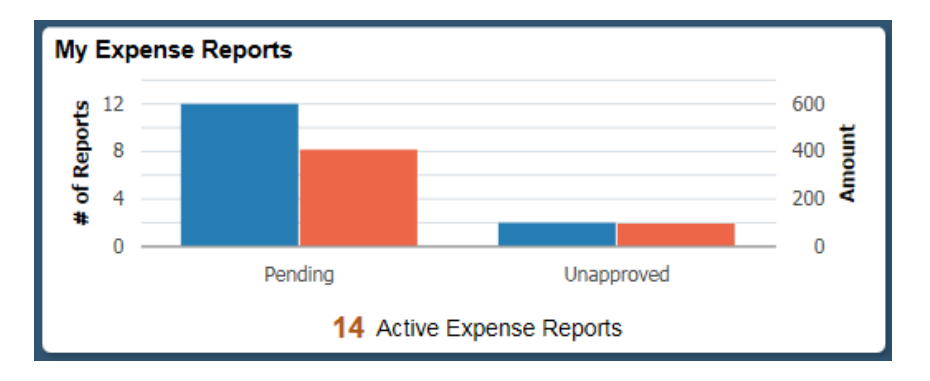

STEP 4: For delegated users entering expense reports for another employee. To create an Expense Report for yourself, please skip to Step 5.

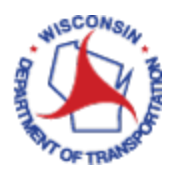

|                                                              | < Expenses                                                               |                                                                                                    |                                                                                       |                                         |                                              |
|--------------------------------------------------------------|--------------------------------------------------------------------------|----------------------------------------------------------------------------------------------------|---------------------------------------------------------------------------------------|-----------------------------------------|----------------------------------------------|
|                                                              |                                                                          |                                                                                                    |                                                                                       |                                         |                                              |
|                                                              | Returned                                                                 | 0                                                                                                    | Not Submitted                                                                         |                                         |                                              |
|                                                              | Not Submitted                                                            | 10                                                                                                    | Create Exp                                                                            | pense Report                            |                                              |
|                                                              | Awaiting Approval                                                        | 10                                                                                                    | Actions $\Diamond$                                                                    | Description <                           |                                              |
| Click on <b>Change</b> I                                     | Employee                                                                 |                                                                                                    |                                                                                       |                                         |                                              |
| Click on Change                                              | Employee.                                                                |                                                                                                    |                                                                                       |                                         |                                              |
|                                                              | < Expens                                                                 |                                                                                                    |                                                                                       |                                         |                                              |
|                                                              |                                                                          | ses l                                                                                                    | Actions ×                                                                             |                                         |                                              |
|                                                              | Stacey Be                                                                | attie 🕑                                                                                                    | Actions ×                                                                             | -                                       |                                              |
|                                                              | Stacey Be                                                                | attie 🔍 🕜                                                                                                    | Actions ×                                                                             | <b>1</b>                                |                                              |
|                                                              | Stacey Be                                                                | attie 🔍 🕐                                                                                                    | Actions ×                                                                             |                                         |                                              |
| A listing of the er                                          | Stacey Be                                                                | attie 🔍 🕐                                                                                                    | Actions ×                                                                             | ill be displayed.                       | You can also                                 |
| A listing of the er<br>search for an em<br>in the search box | Stacey Be<br>nployees that you have t<br>ployee if you are a deleg       | the author<br>ated enter                                                                                                    | Actions ×<br>Change Employee                                                          | ill be displayed. Ymployees by ent      | You can also<br>ering the nan                |
| A listing of the er<br>search for an em<br>in the search box | Stacey Be<br>nployees that you have t<br>ployee if you are a deleg       | the author ated enter                                                                                                    | Actions ×<br>Change Employee                                                          | ill be displayed. Ymployees by ent      | You can also<br>ering the nan                |
| A listing of the er<br>search for an em<br>in the search box | Stacey Be<br>nployees that you have t<br>ployee if you are a deleg       | the author<br>ated enter                                                                                                    | Actions ×<br>Change Employee<br>ity to enter for w<br>er for multiple enter<br>Search | ill be displayed. Ymployees by ent      | You can also<br>ering the nan<br>×           |
| A listing of the er<br>search for an em<br>in the search box | Stacey Be<br>mployees that you have t<br>ployee if you are a deleg<br>c. | the author<br>ated enter                                                                                                    | Actions ×<br>Change Employee<br>ity to enter for w<br>er for multiple enter<br>Search | ill be displayed. Y                     | You can also<br>ering the nan<br>×           |
| A listing of the er<br>search for an em<br>in the search box | Stacey Be<br>nployees that you have t<br>ployee if you are a deleg       | the author<br>ated enter                                                                                                    | Actions ×<br>Change Employee<br>ity to enter for w<br>er for multiple enter<br>Search | vill be displayed. Y<br>mployees by ent | You can also<br>ering the nan<br>X           |
| A listing of the er<br>search for an em<br>in the search box | Stacey Be<br>mployees that you have t<br>ployee if you are a deleg       | Attie Contents of the author ated enter                                                                                                    | Actions ×<br>Change Employee                                                          | vill be displayed. Y                    | You can also<br>ering the nan<br>X           |
| A listing of the er<br>search for an em<br>in the search box | Stacey Be<br>mployees that you have t<br>ployee if you are a deleg<br>   | Attie Contact of the author<br>ated enter<br>Employee<br>Name Contact of the second                                                                                                    | Actions ×<br>Change Employee                                                          | Till be displayed. Yes by ent           | You can also<br>ering the nan<br>×<br>2 rows |
| A listing of the er<br>search for an em<br>in the search box | Stacey Be<br>nployees that you have t<br>ployee if you are a deleg<br>   | Antie Contraction of the author ated enter ated enter a | Actions ×<br>Change Employee                                                          | ill be displayed. Ymployees by ent      | You can also<br>ering the nam<br>X           |

STEP 5: The categories of expense reports are listed. Only expense reports in the Returned or Not Submitted categories can be deleted. Find the expense report that you wish to delete and click on the green circle with the upside-down arrow.

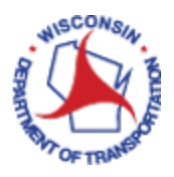

| < Travel and Expenses |      |              |                     | My Expense Repor                                                                                                | ts          |                | â          | Q :     |
|-----------------------|------|--------------|---------------------|----------------------------------------------------------------------------------------------------|-------------|----------------|------------|---------|
| Stacey Beattie 🕤      |      |              |                     | 2016 C 2017 C 2017 C 2017 C 2017 C 2017 C 2017 C 2017 C 2017 C 2017 C 2017 C 2017 C 2017 C 2017 C 2017 C 2017 C |             |                |            |         |
| Returned              | 0    | Not Submitte | ed                  |                                                                                                    |             |                |            |         |
| Not Submitted         | 15   | T Create     | Expense Report      |                                                                                                    |             |                |            | 15 rows |
| Awaiting Approval     | 2    | Actions      | Description 0       | Business Purpose 0                                                                                              | Report ID 0 | Updated Date 0 | Amount 0   |         |
| Pending Payment       | 0    | ۲            | asdasd              | Agency Event/Meetng-OutofState                                                                                  | 0000432987  | 02/01/2019     | 0.00 USD   | > ^     |
| View All              | (17) | ۲            | test                | Agency Event/Meetng-In State                                                                                    | 0000432986  | 02/01/2019     | 400.00 USD | >       |
|                       |      | 0            | Testing             | Training/Education-In State                                                                                     | 0000432979  | 01/31/2019     | 8.00 USD   | >       |
|                       |      | ۲            | Testing2            | Business Travel-In State                                                                                        | 0000432969  | 01/31/2019     | 110.00 USD | >       |
|                       |      | ۲            | test                | Business Travel-In State                                                                                        | 0000432983  | 01/16/2019     | 0.00 USD   | >       |
|                       |      | ۲            | Alliance Conference | Confrnce/Convention-OutofState                                                                                  | 0000432977  | 12/12/2018     | 0.00 USD   | >       |
|                       |      | ۲            | UAT Test            | Business Travel-In State                                                                                        | 0000432976  | 12/04/2018     | 99.76 USD  | >       |
|                       |      | ۲            | Fluid Testing       | Business Travel-In State                                                                                        | 0000432974  | 11/28/2018     | 93.07 USD  | >       |
|                       |      | ۲            | attachment test     | Business Travel-In State                                                                                        | 0000432972  | 11/14/2018     | 0.00 USD   | >       |

### **Deleting an Expense Report**

**STEP 6:** A list of available actions for that expense report is displayed. Click **Delete Report**.

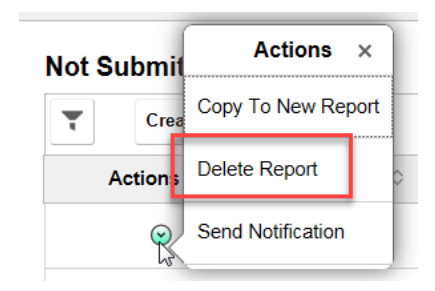

STEP 7: A popup box asking if you are sure that you want to delete this expense report and stating that it cannot be reversed. Click Yes.

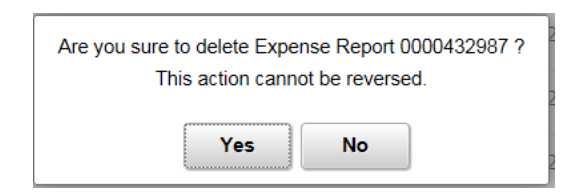

STEP 8: A message will be displayed across the top of your screen briefly that the expense report has been deleted. The message will disappear after a few seconds. The expense report will no longer appear in the list.

Expense Report 0000432987 has been deleted.

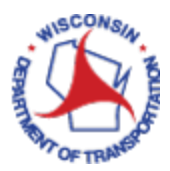

## Withdraw a Submitted Expense Report to Delete

If a submitted an expense report, needs to be deleted, you can **Withdraw** your report if your supervisor has not approved it yet. Once the report is approved by your supervisor, you will have to contact the Prepay Audit team at <u>DOTTRAVELExpenses@dot.wi.gov</u> to request the report be sent back.

**STEP 1:** Navigate to the **FSCM Employee Self-Service** Home Page.

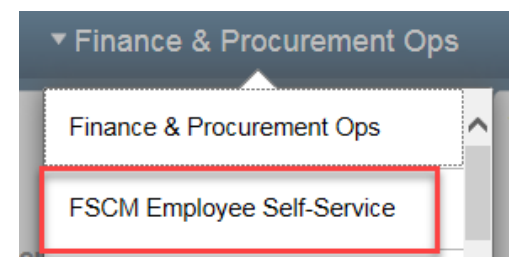

**STEP 2:** Click on the **Travel and Expenses** tile.

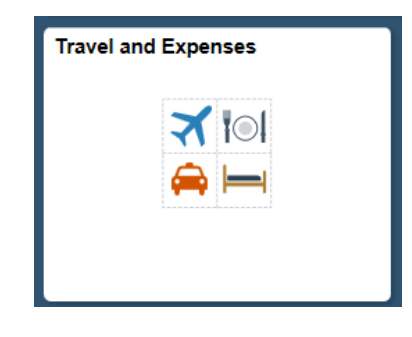

**STEP 3:** Click on the **My Expense Reports** tile.

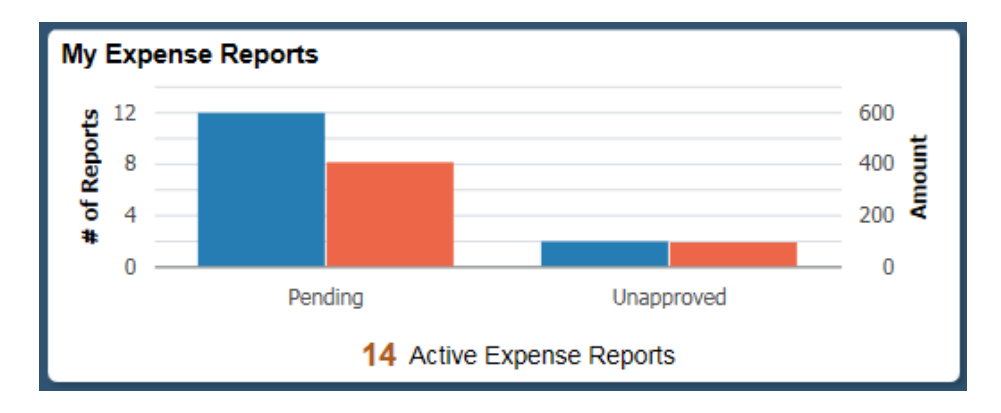

STEP 4: Your Name and Employee ID should default in. To continue creating your own Expense Report, please skip to Step 5.

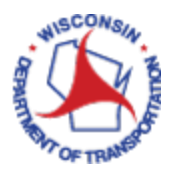

| Image: Not Submitted       Image: Image: |
|----------------------------------------------------------------------------------------------------|
| Image: Create Expense Report       Image: Optimized Control       Image: Create Expense Report       Image: Create Expense Report </th                                                                                                    |
| 10     Actions ◊     Description ◊       Actions ×     Actions ×       tie ♀     Change Employee                                                                                                    |
| Actions ×<br>tie Change Employee                                                                                                    |
| Actions ×<br>tie ☉ Change Employee                                                                                                    |
| tie ⊙ Change Employee                                                                                                    |
| tie 😪 Change Employee                                                                                                    |
|                                                                                                    |
|                                                                                                    |
|                                                                                                    |
| uthority to enter for will be displayed. You can al                                                                                                    |
| enterer for multiple employees by entering the n                                                                                                    |
|                                                                                                    |
|                                                                                                    |
| mployee Search ×                                                                                                    |
|                                                                                                    |
|                                                                                                    |
| »                                                                                                    |
| > 2 rows                                                                                                    |
| > 2 rows                                                                                                    |
| >>>>>>>>>>>>>>>>>>>>>>>>>>>>>>>>>>>>>                                                                                                    |
| e<br>E                                                                                                    |

STEP 5: If the expense report has been submitted but has not been approved by a supervisor, it will be in the Awaiting Approval Category. If there are expense reports in the Returned Category, they will display first; followed by those that are Not Submitted. To withdraw a report or to view expense reports in the Awaiting Approval category, click on Awaiting Approval. That category will be expanded, and those expense reports will be displayed.

| Travel and Expenses          |   |                    | 1                      | My Expense  | Reports          |                     |          |                | Â      | Q      | : | Ø   |
|------------------------------|---|--------------------|------------------------|-------------|------------------|---------------------|----------|----------------|--------|--------|---|-----|
| Linda Boelter 📀<br>100096330 |   |                    |                        |             |                  |                     |          |                |        |        |   |     |
| Returned                     | 0 | Awaiting           | Approval               |             |                  |                     |          |                |        |        |   |     |
| Not Submitted                | 0 | T Ci               | reate Expense Report   |             |                  |                     |          |                |        |        |   | row |
| Awaiting Approval            | 1 | Actions $\Diamond$ | Description $\Diamond$ | Report ID 🛇 | Status 🗘         | Approver $\Diamond$ | Role 🗘   | Updated Date 🛇 | Amount | \$     |   |     |
| Pending Payment              | 0 | <b>©</b>           | DOA - Test FLUID       | 0000493647  | Submitted<br>for | Kieu Vu             | HR       | 03/20/2019     | 12.    | 30 USE | 5 | >   |
| View All                     |   |                    |                        |             | Approval         |                     | Supervis |                |        |        |   |     |

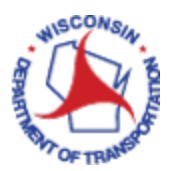

- **STEP 6:** Click on the expense report that you wish to withdraw or view.
- STEP 7: The Expense Summary detail page will appear, where you can choose to Withdraw the report or View Details.

| < My Expense Reports                  | Expense   | 🏫 q 🏲 : @                          |                                                     |  |  |  |
|---------------------------------------|-----------|------------------------------------|-----------------------------------------------------|--|--|--|
| DOA - Test FLUID 🗹<br>Linda Boelter 📀 |           |                                    | View Details Withdraw Last Saved 03/20/2019 12:26PM |  |  |  |
| Expense Report Summary                |           | Approval Status                    |                                                     |  |  |  |
| Total (2 Items)                       | 12.30 USD | Report ID 0000493647               | Submitted for Approval                              |  |  |  |
| Non-Reimburse                         | 12.30 USD | Submitted                          | Linda Daalkar                                       |  |  |  |
| Due to Employee                       | 0.00 USD  | Employee                           | 03/20/2019 12:24:17PM                               |  |  |  |
| Additional Information                |           | Pending Approval     HR Supervisor | Kieu Vu                                             |  |  |  |
| 4 View Analytics                      | >         | Not Routed                         | (Pooled)                                            |  |  |  |
| Notes                                 | >         | Prepay Auditor                     | 10 54                                               |  |  |  |
| E View Printable Report               | >         | Not Routed                         | Payment                                             |  |  |  |

STEP 8: Once withdrawn you will notice the Approval Status area on the right side of the summary page has changed from Awaiting Approval to Pending and the buttons at the upper right has changed to Update Details and Submit.

| < Expense Summary                     | r 🗘 🖓 🗄 🔊 |                                           |                                                       |
|---------------------------------------|-----------|-------------------------------------------|-------------------------------------------------------|
| DOA - Test FLUID 🖄<br>Linda Boelter 🎯 |           |                                           | Update Details Submit<br>Last Saved 03/20/2019 1:55PM |
| Expense Report Summary                |           | Approval Status                           |                                                       |
| Total (2 Items)                       | 12.30 USD | Report ID 0000493647                      | Pending                                               |
| Due to Employee                       | 0.00 USD  | Submitted Linda<br>Employee 03/2          | a Boelter<br>20/2019 12:24:17PM                       |
| Additional Information                |           | Withdrawn     Linda     Employee     03/2 | a Boelter<br>20/2019 1:55:12PM                        |
| 4 View Analytics                      | >         |                                           |                                                       |
| Notes                                 | >         |                                           |                                                       |
| View Printable Report                 | >         |                                           |                                                       |

Once the report has been withdrawn to **Delete** the report, follow the instruction starting with **Step 5**, at the bottom of **page 3**. Clicking on the Update Details button will take you to Expense Entry page where you will make your modifications and resubmit.